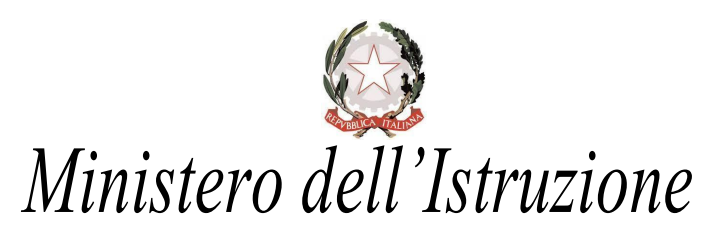

## Istituto Comprensivo Statale

Scuola dell'Infanzia, Primaria, Secondaria di I grado VIA DELLE AIE 2

09035 GONNOSFANADIGA (SU)

Telefono 0709795275-274-273-272-271 CODICE FISCALE 82003870928 – Cod. Univoco: UFGJG7 e-mail: CAIC808007@ISTRUZIONE.IT – CAIC808007@PEC.ISTRUZIONE.IT sito web: ICGONNOSFANADIGA.EDU.IT

Circolare n. 31

Gonnosfanadiga, 29/09/2020

Ai Genitori degli alunni Scuola primaria e secondaria Ai Docenti Sedi

OGGETTO: Giustificazioni delle assenze degli alunni sul registro elettronico Argo ScuolaNext

Si comunica ai sig. genitori che a partire da quest'anno, le assenze degli alunni dovranno essere giustificate direttamente tramite il registro elettronico ARGO ScuolaNext, secondo le due modalità indicate di seguito: 1) modalità tramite portale Argo e 2) modalità tramite app Didup.

## 1) Procedura di giustificazione on line tramite portale Argo

Accedere all'area famiglia utilizzando il link <u>http://www.argofamiglia.it/</u> Cliccare sul pulsante Accedi e inserire il codice scuola SC14943 e le proprie credenziali (utente e password)

|                                                                                                    | Area riservata<br>alle famiglie<br>Bervenut nell'area di ScuolaNext riservata alle famiglie. Potrai<br>visualizzare le informazioni relative ai voti, alle assenze, ai<br>messaggi indirizzati alle famiglie e tanto alto.<br>Codice Scuola (per esempio xx12345) |
|----------------------------------------------------------------------------------------------------|----------------------------------------------------------------------------------------------------|
| SCUOLANEXT                                                                                                    | Utente                                                                                                    |
| HAL BISOGNO DI AIUTO2<br>Entra nel Portale Famiglia<br>Qualora non si riuscisse ad accedere al sistema é<br>consignable provare a svuotare la cache del Browser.<br>Se non hai ancora ricevulo di luo nome ulente e la | Password (rispettare maluscoli e minuscoli)                                                                                                    |
| se non oa ancora neevuo a uto nome utente e la<br>password se pregato di contattare gli uffici di segreteria<br>della tua scuola.                                                                                      | ARGO<br>software                                                                                                    |
|                                                                                                    |                                                                                                    |

Nella sezione Servizi alunno, cliccare sul tasto relativo alla gestione delle assenze

| ARGO S           |  |
|------------------|--|
| Servizi Alunno   |  |
| *                |  |
|                  |  |
| <b>4</b>         |  |
| <b>1</b>         |  |
| Servizi Classe 💌 |  |
| Documenti 💌      |  |
| Utilità          |  |
|                  |  |

Nella finestra di riepilogo, gli eventi da giustificare (assenze, ingressi e uscite) saranno contrassegnati dall'icona <sup>2</sup> (fig.1) Cliccando sul pulsante Giustifica, si aprirà il pannello per selezionare gli eventi che si vogliono giustificare, eventualmente inserendo la eventuale motivazione (fig.2).

Fig 1

Fig. 2

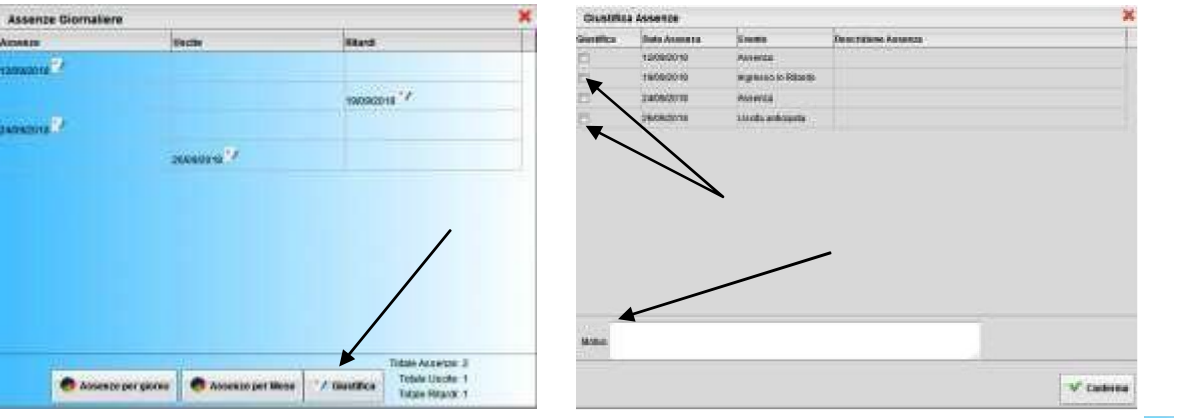

Al termine dell'operazione, gli eventi giustificati non saranno più contraddistinti dall'icona

## 2) Procedura di giustificazione on line tramite App

•/

Avviare l'app Didup Famiglia e fare clic sulla voce di menu Assenze giornaliere

| BOSCO                 |
|-----------------------|
| Cosa è successo Oggi? |
| Assenze giornaliere   |
| Voti giornalieri      |
| Note disciplinari     |
| Voti scrutinio        |
| Compiti assegnati     |
| Argomenti lezione     |
| Promemoria classe     |
| Ricevimento docenti   |
| Bacheca               |
| Documenti alunno      |
| Documenti docenti     |
| Dati anagrafici       |
|                       |

Nella finestra di riepilogo assenze, gli eventi da giustificare saranno contrassegnati dall'indicazione in rosso *Da giustificare*. Fare clic sulla voce Giustifica.

| 5/09/2018-10-10 (In unit Friday))<br>Heffinia 4" and<br>(International)<br>(International Constantion (FE)) | 26/09/2018 10.18 (IN-GEOTING-HE)<br>Permesse<br>Gode in 4° and<br>(IN-ELADADADADADADADADADADADADADADADADADADAD |
|----------------------------------------------------------------------------------------------------|----------------------------------------------------------------------------------------------------|
| (INT AMERIC CANADIMIT)<br>4/09/2018                                                                         | (PVF AMEREN TARRESO                                                                                            |
| 4/05/2018                                                                                                   |                                                                                                    |
| isenza                                                                                                    | 24/09/2018 (DA CRIMINICARD)<br>Assenza                                                                         |
| diver source without                                                                                        | IPed: 3DROCHI AUPIR                                                                                            |
| NO9/2018 10:10<br>Bardo                                                                                     | 15/05/2010 10:50 (DADAUTWICKE)<br>Ritardo                                                                      |
| PHY ANDREN (MANNAMIE)                                                                                       | (Pol) ANDREA CARANAA                                                                                           |
| /05/2018<br>Serza                                                                                           | 12/09/2018<br>Assertas                                                                                         |
| UPYY AMOREA CARAMAMERS                                                                                      | EPHT ADDREA DAMAAAA                                                                                            |

Fig. 1

Fig. 2

Nella successiva finestra, è possibile inserire l' eventuale motivazione e fare clic sulla voce *Salva* (fig.1); in caso di eventi multipli, prima del salvataggio selezionare gli eventi che si desiderano giustificare (fig.2).

| + Assenze Da Giustifi                    | 🕈 Assenze Da Giustifi 📰                    |
|------------------------------------------|--------------------------------------------|
| 26/09/2018<br>Ore:10:10 Useita in 4º ore | √ 26/09/2018<br>Ore:10:10 Uscita in 4* ora |
|                                          | <i>→</i> 24/09/2018                        |
| I                                        | 19/09/2018<br>Ove:10.10 Ingresso is 2º ora |
| Motivazione Assenza                      | Motivazione Assenza                        |
|                                          |                                            |
| Dratisature nar abbaatoria)              |                                            |

Fig. 1

Fig. 2

Al termine dell'operazione, gli eventi giustificati non saranno più indicati come Da Giustificare.

Chi tra i genitori non fosse ancora in possesso delle credenziali di accesso al registro elettronico ARGO ScuolaNext può farne richiesta tramite e-mail all'indirizzo di posta elettronica dell'Istituto <u>caic808007@istruzione.it</u> indicando il/i nome/i del/i proprio/i figlio/i e allegando copia del documento di identità del genitore richiedente.

Il Dirigente Scolastico f.to Romina Di Nardi